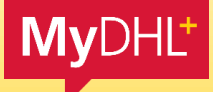

# MYDHL+ QUICK GUIDE: ASSIGN SHIPMENT

DHL

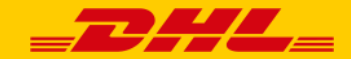

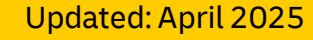

### **Assign Shipment**

This feature in MyDHL+ allows users to designate shipments to specific recipients or accounts, streamlining shipment management and tracking for more efficient logistics.

#### How does it work?

It begins with the receiver initiating the shipment by entering the address details and assigning it to the shipper.

The shipper then completes the process by providing the remaining information, including their preferred pickup date and time.

## **Assign Shipment: Receiver**

To use the "Assign Shipment" feature in MyDHL+, follow these steps:

Home

Name

MB

- 1. Log In: Access your MyDHL+ account.
- 2. Create Shipment: Initiate the shipment and fill in the address details
- 3. Assign Shipment: Ensure the contacts has been saved in address book and click on "Assign this Shipment"
- 4. Confirm Shipment: Review the details and confirm the assignment.
- 5. Share: Once assigned, you can track the status of each shipment assignment through the MvDHL+ platform.

This process ensures efficient management and visibility of shipments throughout their journey.

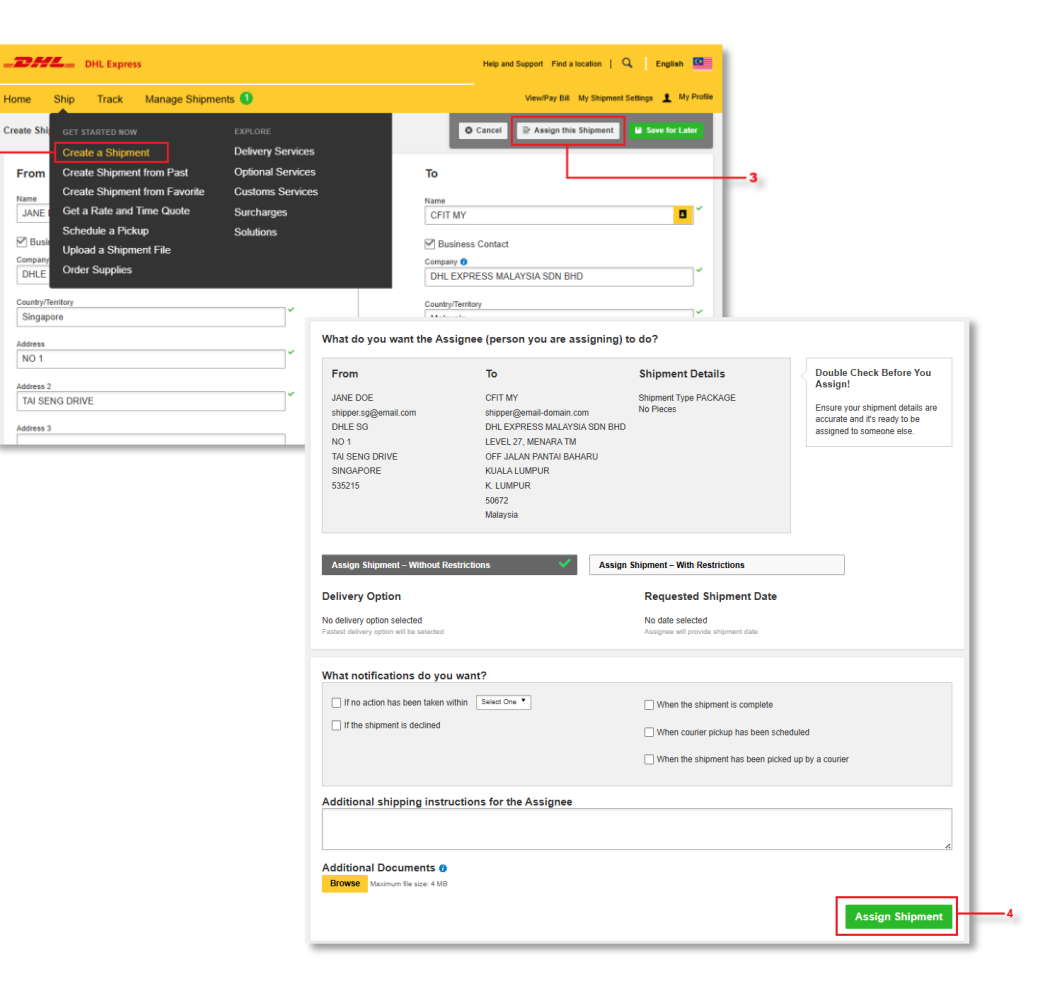

## **Assign Shipment: Shipper**

Next steps for shipper after receiver sends the assignment:

- 1. Review Shipment Details: Check the assigned shipment information to ensure all details are accurate shipper can update this as Guest
- 2. **Prepare Shipment:** Edit the shipment and fill up all the required information
- **3. Schedule Pickup:** Choose the preferred pickup date and time if applicable.
- **4. Print Shipping Label**: Generate and print the shipping label from the MyDHL+ platform.

Receiver would also be able to view the shipment and track the status through their MyDHL+ login.

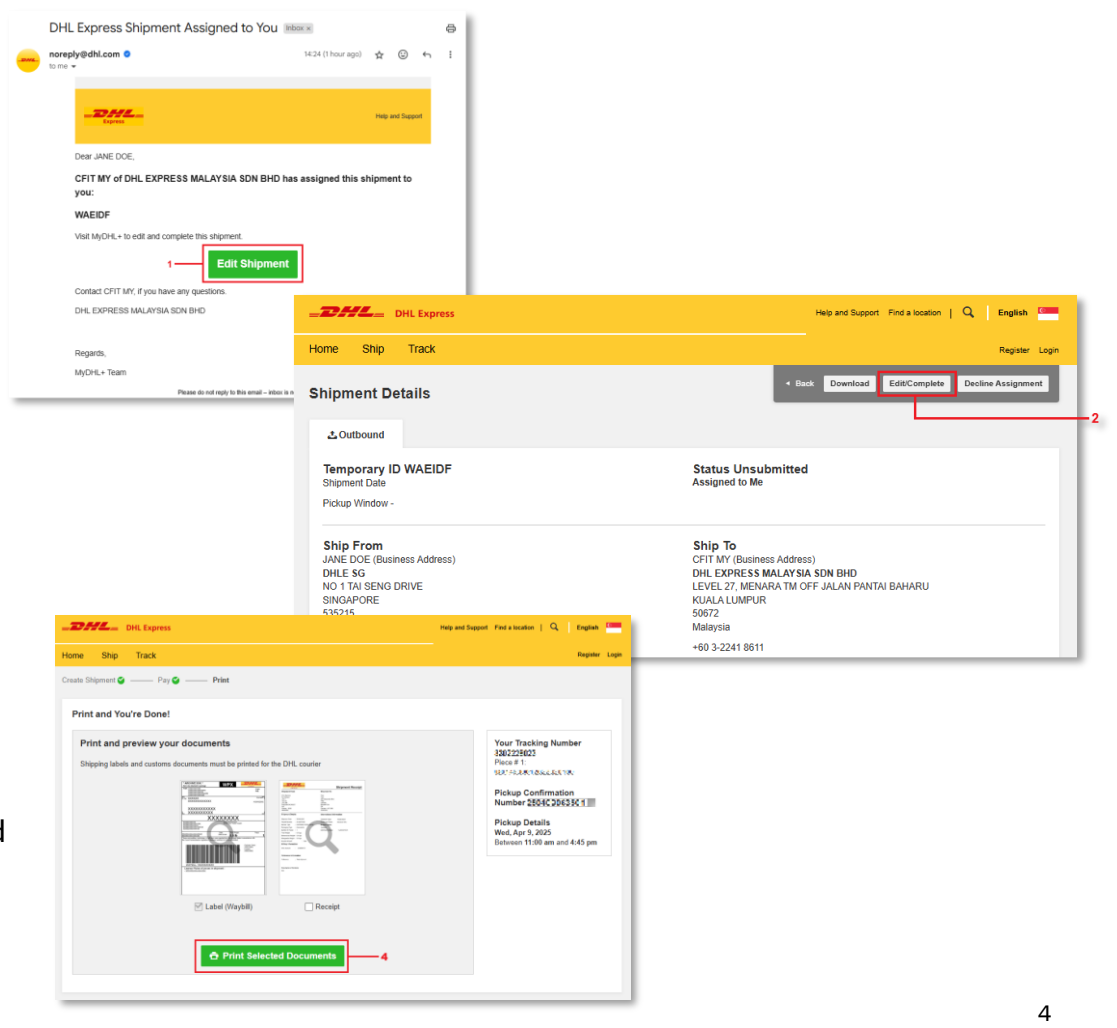